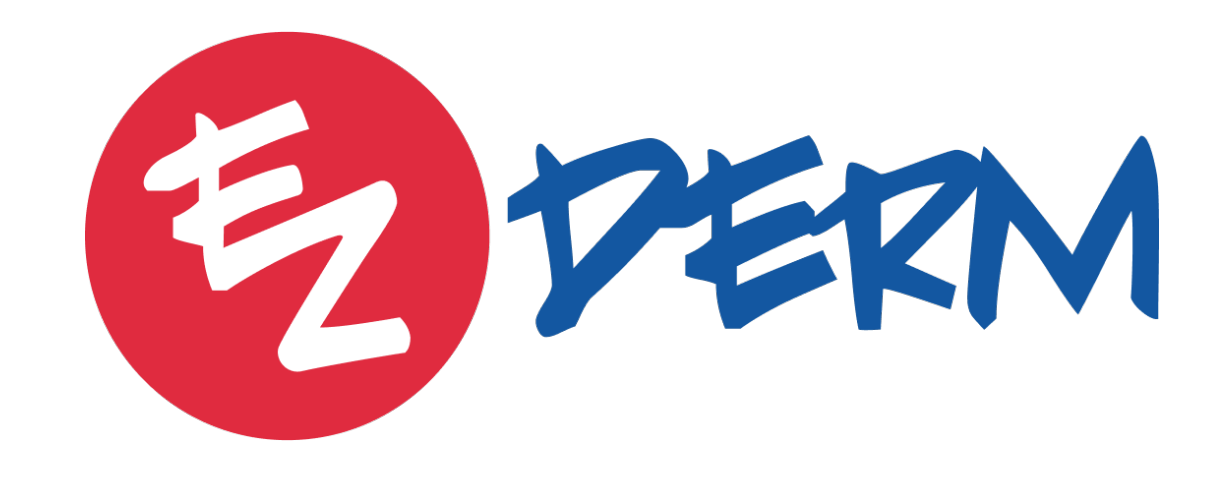

MACRA 2022 Webinar

# NEW Quality Measures

EZDERM

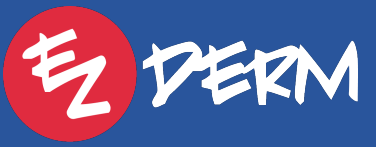

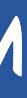

### EZDERM now supports the following 11 Quality measures:

- 47: Care Plan
- 110: Preventive Care and Screening: Influenza Immunization
- 111: Pneumonia Vaccination Status for Older Adults
- 137: Melanoma: Continuity of Care Recall System
- 138: Melanoma: Coordination of Care
- 265: Biopsy Follow-Up: Communication and Care Coordination
- 410: Psoriasis: Clinical Response to Oral Systemic or Biologic Medications
- 440: Basal Cell Carcinoma (BCC)/Squamous Cell Carcinoma: Biopsy **Reporting Time**

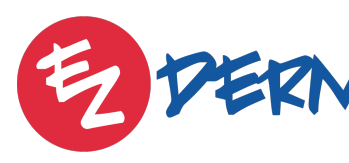

 128: Preventive Care and Screening Body Mass Index and Follow Up Plan • 374: Closing the referral Loop: Receipt of Specialist Report 402:Tobacco Use and Help with Quitting Among Adolescents

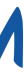

- documentation is consistent throughout the year interested in reviewing prior!
- It's NOT required to report for new measures If you go back to document for previous visits make sure Tutorial video will be coming soon, reach out if

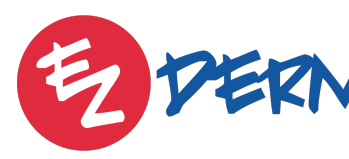

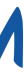

## 128: Preventive Care and Screening Body Mass Index and Follow Up Plan

- counseling 40 or higher
- 10 Points Available
- index-bmi-screening-and-follow-up-plan/

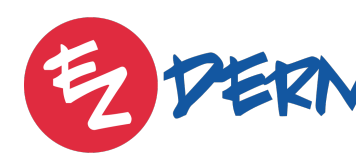

If height and weight answered under vitals, EZDERM will automatically calculate BMI and automatically answer MACRA question. User must hit "Done" to be counted in report. • Treatment Plans available under Public database: BMI counseling 25-29.9, BMI counseling 30 or higher and BMI

• Reference: <u>https://healthmonix.com/mips\_quality\_measure/</u> 2022-measure-128-preventive-care-and-screening-body-mass-

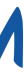

## 374: Closing the referral Loop: Receipt of Specialist Report

- "Done" to be counted in report.
- 10 Points Available

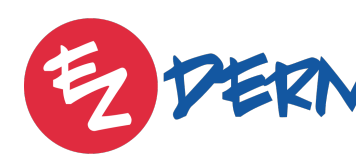

• If referral request was sent to another provider for a patient (Encounter  $\rightarrow$ Progress Note  $\rightarrow$  Exam  $\rightarrow$  Referrals) on minimum one of the patient's encounters during the performance period and result was imported via PM > Results then measure will be answered automatically. User must hit

• Reference: <u>https://healthmonix.com/mips\_quality\_measure/2022-</u> <u>measure-374-closing-the-referral-loop-receipt-of-specialist-report/</u>

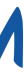

## 402:Tobacco Use and Help with Quitting Among Adolescents

- 7 Points Available
- adolescents/

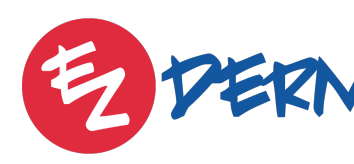

• Treatment plan available under public database: Tobacco cessation counseling - Patient 12-20 years old

• Reference: <u>https://healthmonix.com/mips\_quality\_measure/2022-</u> measure-402-tobacco-use-and-help-with-quitting-among-

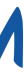

EZDERM

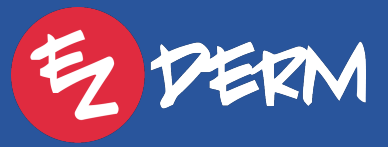

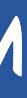

MACRA Reports

# How do I check to see how my practice is doing during the year in EZDERM?

EZDERM

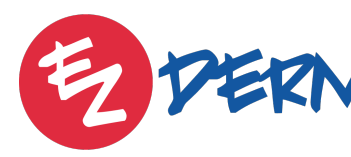

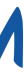

### MACRA Reports

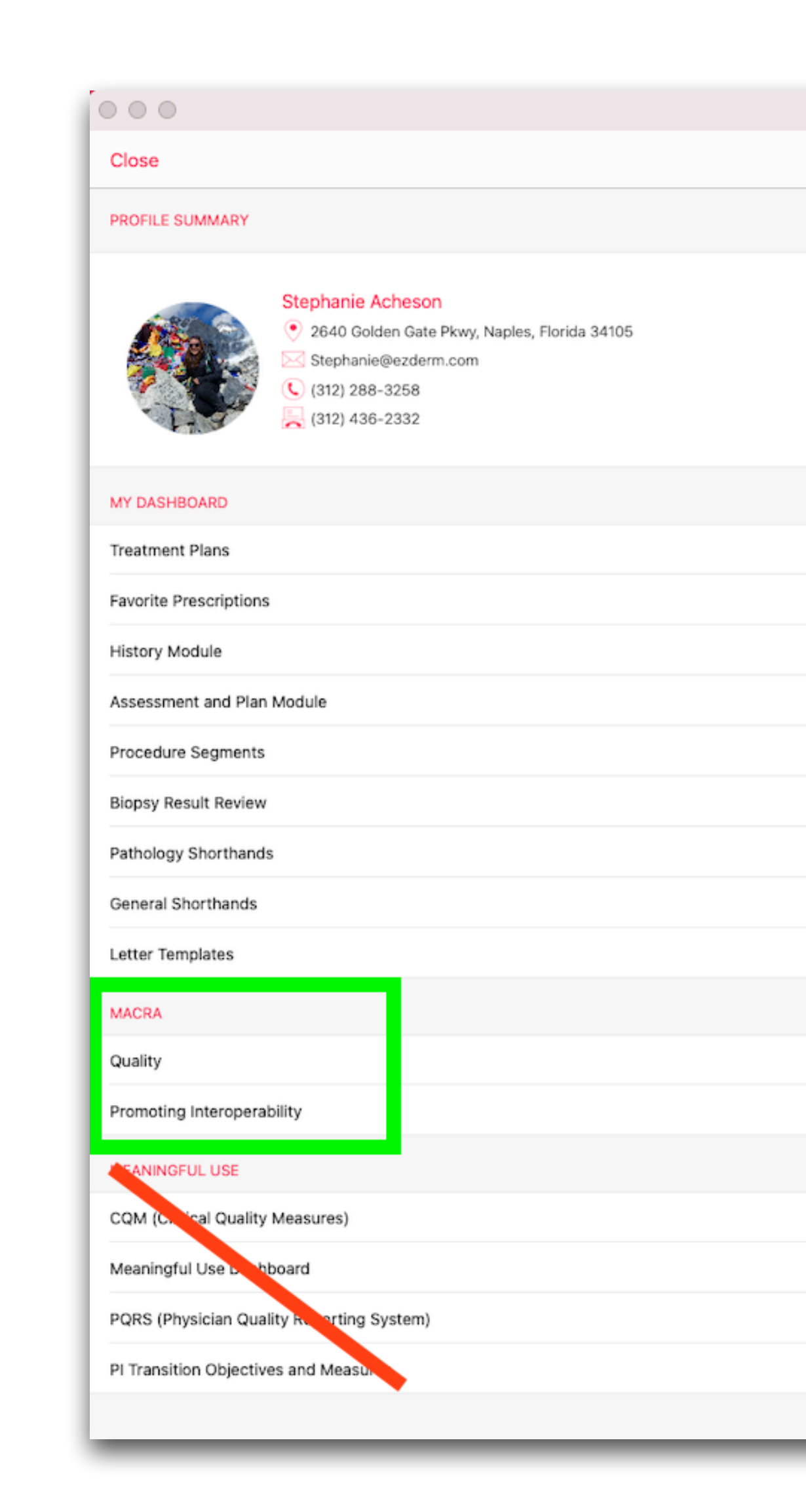

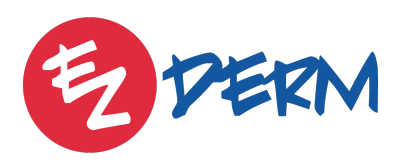

|       | ezDerm               |   |
|-------|----------------------|---|
| Steph | anie Acheson Profile |   |
|       |                      |   |
|       |                      |   |
|       |                      |   |
|       |                      | > |
|       |                      |   |
|       |                      |   |
|       |                      |   |
|       |                      | 2 |
|       |                      | > |
|       |                      | ~ |
|       |                      |   |
|       |                      |   |
|       |                      |   |
|       |                      |   |
|       |                      |   |
|       |                      | í |
|       |                      |   |
|       |                      | > |
|       |                      | > |
|       |                      |   |
|       |                      | > |
|       |                      | > |
|       |                      | > |
|       |                      | > |
|       |                      | _ |

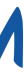

1:39 PM Mon Jul 11

K EZDERM Provider, MD Profile

Report For: Jan 1, 2022 - Dec 31, 2022 Last Modified on Jul 11, 2022

Report For: Jan 1, 2021 - Dec 31, 2021 Last Modified on Apr 8, 2022

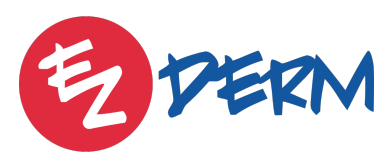

| •••     |            |                |          | <b>1</b> 🗢 1009 |
|---------|------------|----------------|----------|-----------------|
| Reports |            |                |          |                 |
|         | Cancel     | Creat          | e Report | Doi             |
|         | Start Date |                |          | January 1, 2022 |
|         | End Date   |                | De       | cember 31, 2022 |
|         | Oct        | ober           | 29       | 2019            |
|         | Nov        | ember<br>ember | 30<br>31 | 2020<br>2021    |
|         | Jani       | Jarv           | 1        | 2022            |
|         | Feb        | ruary          | 2        | 2023            |
|         | Mai        | ch             | 3        | 2024            |
|         |            |                |          |                 |
|         |            |                |          |                 |
|         |            |                |          |                 |
|         |            |                |          |                 |
|         |            |                |          |                 |
|         |            |                |          |                 |
|         |            |                |          |                 |
|         |            |                |          |                 |
|         |            |                |          |                 |
|         |            |                |          |                 |
|         |            |                |          |                 |
|         |            |                |          |                 |
|         |            |                |          |                 |
|         |            |                |          |                 |
|         |            |                |          |                 |
|         |            |                |          |                 |
|         |            |                |          |                 |

## 12 Month Reporting Period

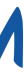

1:42 PM Mon Jul 11

K EZDERM Provider, MD Profile

, 2022

Report For: Jan 1, 2021 - Dec 31, 2021 Last Modified on Apr 8, 2022

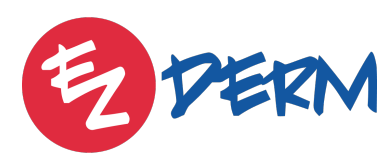

1 穼 100% 🔳 ... Quality Reports Generate Report Refresh Delete

Don't forget to Refresh if report was created previously!

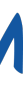

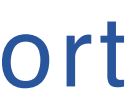

#### **Performance Rate =**

All visits that met the criteria / (patients that have completed visits - patients that were excluded)

Goal = 100%

Reporting Rate = (MET + NOT MET + Exclusions) / visits that passed the Denominator

**Goal = Greater than 70%** 

1:48 PM Mon Jul 11

Cancel

47 - Advance Care Plar

Performance Met

Denominator

Performance Not Met

Performance Exclusion

Performance Rate

Reporting Rate

Eligible Patients

#### 110 - Preventive Care a

Performance Met

Denominator

Performance Not Met

Performance Exclusion

Performance Rate

Reporting Rate

Eligible Patients

#### 111 - Pneumonia Vacci

Performance Met

Denominator

Performance Not Met

Performance Exclusion

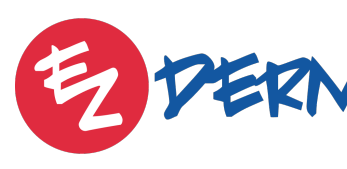

| 000                                    | <b>1</b> 🗢 100% 🔲  |
|----------------------------------------|--------------------|
| Report For: Jan 1, 2022 - Dec 31, 2022 | Personal Note Done |
| n                                      | i                  |
|                                        | 2                  |
|                                        | 2                  |
|                                        | 0                  |
|                                        | 0                  |
|                                        | 100.00 %           |
|                                        | 100.00 %           |
|                                        | >                  |
|                                        |                    |
| and Screening: Influenza Immunization  | (i)                |
|                                        | 1                  |
|                                        | 1                  |
|                                        | 0                  |
|                                        | 0                  |
|                                        | 100.00 %           |
|                                        | 100.00 %           |
|                                        | >                  |
|                                        |                    |
| nation Status for Older Adults         |                    |
|                                        | 2                  |
|                                        | 2                  |
|                                        | 0                  |
|                                        | 0                  |

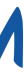

| Report For: Jan 1, 2022 - Dec 31, 202 |
|---------------------------------------|
|                                       |
|                                       |
|                                       |
|                                       |
|                                       |
|                                       |
|                                       |
|                                       |
|                                       |
|                                       |
|                                       |
|                                       |
|                                       |
|                                       |
|                                       |
|                                       |
|                                       |
|                                       |
|                                       |

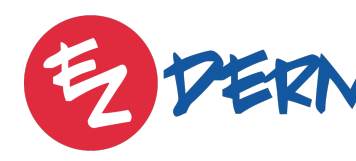

Tap "Eligible Patients" to review patient responses contributing to the score and any incomplete measures

| <b>1</b> 🗢 100% 🔲  |
|--------------------|
| Personal Note Done |
| i                  |
| 2                  |
| 2                  |
| 0                  |
| 0                  |
| 100.00 %           |
| 100.00 %           |
| >                  |
| i                  |
| 1                  |
| 1                  |
| 0                  |
| 0                  |
| 100.00 %           |
| 100.00 %           |
| >                  |
| i                  |
| 2                  |
| 2                  |
| 0                  |
| 0                  |

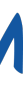

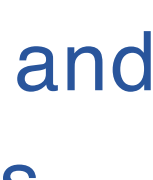

| 1:52 PM Mon Jul 11                                                                                                    |                          |
|----------------------------------------------------------------------------------------------------|--------------------------|
| Back                                                                                                    | Eligible Patients For 4  |
| •<br>•                                                                                                    | -                        |
| 4                                                                                                    |                          |
|                                                                                                    | Patient Category:        |
|                                                                                                    |                          |
| John Warton<br>Medical Record Number: JOWA0000<br>Date Of Birth: May 1, 1956<br>Insurance Companies: Blue Shield - Florida                             |                          |
| <b>Leslie Jones</b><br>Medical Record Number: LEJO0000<br>Date Of Birth: Jan 4, 1935<br>Insurance Companies: Blue Cross Blue Shield of Illinois - BCBS | Related Visits           |
| <b>New Botox</b><br>Medical Record Number: NEBO0000<br>Date Of Birth: Jan 1, 1910                                                                      | April 1, 2022 at 8:30 AM |
|                                                                                                    |                          |
|                                                                                                    |                          |

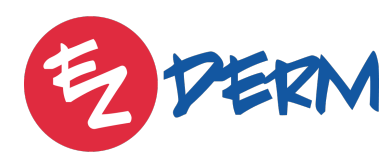

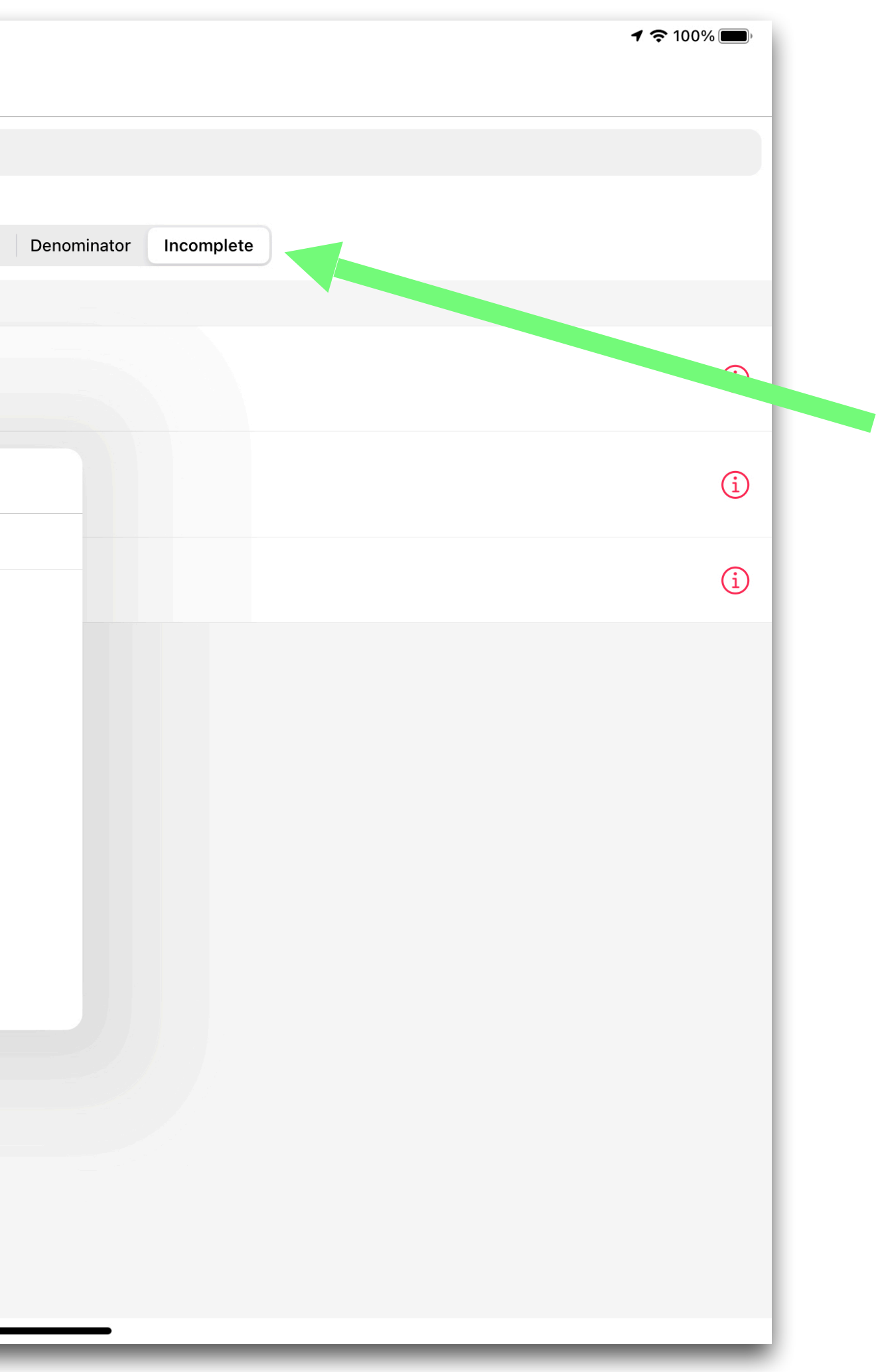

Under eligible patients, review Incomplete visits if performance rate is low

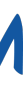

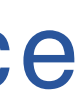

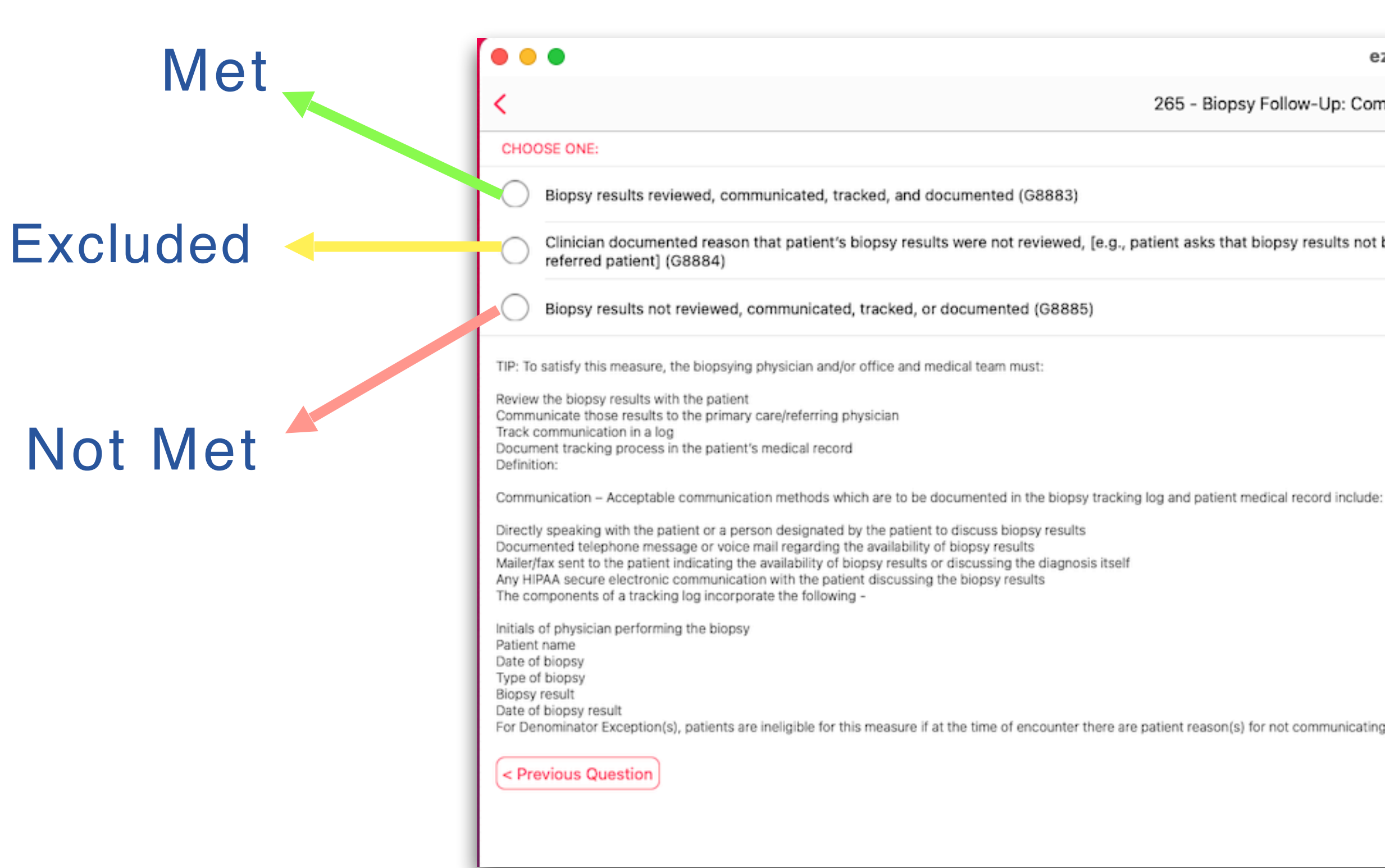

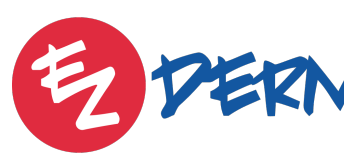

ezDerm

265 - Biopsy Follow-Up: Communication and Care Coordination

Clinician documented reason that patient's biopsy results were not reviewed, [e.g., patient asks that biopsy results not be communicated to the primary care/referring physician, patient does not have a primary care/referring physician or is a self-

For Denominator Exception(s), patients are ineligible for this measure if at the time of encounter there are patient reason(s) for not communicating the results to the Primary Care or referring physician (e.g. patient self-referred or has no Primary Care Physician, etc.) as further specified below.

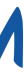

# Check-In App

| 4:05 PM Thu Jul 22 | PNEUMOCOCCAL VACCINATION                                   | <b>२</b> 77% 🗖 |
|--------------------|------------------------------------------------------------|----------------|
|                    |                                                            |                |
|                    |                                                            |                |
|                    |                                                            |                |
|                    |                                                            |                |
|                    |                                                            |                |
|                    | Pneumococcal Vaccine                                       |                |
|                    | Have you ever received a pneumococcal (pneumonia) vaccine? |                |
|                    |                                                            |                |
|                    |                                                            |                |
|                    | ◯ YES                                                      |                |
|                    | ○ NO                                                       |                |
|                    |                                                            |                |
|                    | O DON'T KNOW                                               |                |
|                    |                                                            |                |
|                    |                                                            |                |
|                    |                                                            |                |
|                    |                                                            |                |
|                    |                                                            |                |
|                    |                                                            |                |
| BACK               |                                                            | NEXT           |
|                    |                                                            |                |

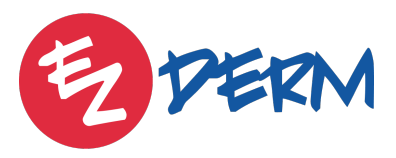

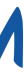

| 4:05 PM Thu Jul 22           |                              |                                           |                                       |                                              | <b>?</b> 76% <b>()</b>                               |                           |
|------------------------------|------------------------------|-------------------------------------------|---------------------------------------|----------------------------------------------|------------------------------------------------------|---------------------------|
| Thu, Jul 22, 2021            |                              | Luke Smith                                | (♂ 71 07/01/1950)                     |                                              | Close                                                |                           |
| Alert                        | With Provider (WR)           | ) MACRA                                   | ° ° ° ° ° ° ° ° ° ° ° ° ° ° ° ° ° ° ° | Forms                                        | Rx Order                                             | 17: Advance Care Plan     |
| Q                            |                              | MACRA                                     |                                       |                                              |                                                      | 47. Auvance Cale Flan     |
| History of Present Illness   |                              | Quality (Formerly PQRS)                   | 0/2                                   |                                              | S                                                    | 110: Influenza Immunizati |
| The patient is 71-year-old m | nale who presen <sup>.</sup> | Referral Note                             |                                       |                                              | Σ                                                    | 111 · Pneumonia Vaccinati |
| Acne (Chief Complaint)       | Õ                            | Send Data to Syndromic Surveillance Regi  | ste                                   |                                              | R                                                    |                           |
| History                      | ÷                            | Send Health Information                   |                                       |                                              |                                                      |                           |
| Cutaneous Malignancies       | (t                           | Patient Hospitalizations                  |                                       |                                              |                                                      |                           |
| Review of Systems            |                              | Patient Electronic Access                 |                                       | 4:06 PM Thu Jul 22                           |                                                      | <b>२</b> 76% 🔲            |
| Vital Signs                  |                              | Receive and Incorporate Health Informatio | n                                     | Cancel                                       | G                                                    | uality Done               |
| Physical Exam                |                              | Transmission to Cancer Registries         |                                       | IS THIS A PHYSICIAN FEE SCHEDULE (PFS)       | ) MEDICARE PART B FEE-FOR-SERVICE (FFS) BENEFICIARY? |                           |
| Data Review • • • •          |                              |                                           |                                       | Yes                                          |                                                      |                           |
| Assessment and Plan          |                              |                                           |                                       | No                                           |                                                      |                           |
| Counseling                   |                              |                                           |                                       | AVAILABLE MEASURES<br>47 - Advance Care Plan |                                                      | >                         |
|                              |                              |                                           |                                       | 111 - Pneumonia Vaccination Statu            | is for Older Adults                                  | >                         |
|                              |                              |                                           |                                       |                                              |                                                      |                           |
|                              |                              |                                           |                                       |                                              |                                                      | Jus                       |
|                              |                              |                                           |                                       |                                              |                                                      | hit '                     |
|                              |                              |                                           |                                       |                                              |                                                      |                           |
|                              |                              |                                           |                                       |                                              |                                                      |                           |
|                              |                              |                                           |                                       |                                              |                                                      |                           |
|                              |                              |                                           |                                       |                                              |                                                      |                           |
|                              |                              |                                           |                                       |                                              |                                                      |                           |
|                              |                              |                                           |                                       |                                              |                                                      |                           |
|                              |                              |                                           |                                       |                                              |                                                      |                           |
|                              |                              |                                           |                                       |                                              |                                                      |                           |
|                              |                              |                                           |                                       |                                              |                                                      |                           |

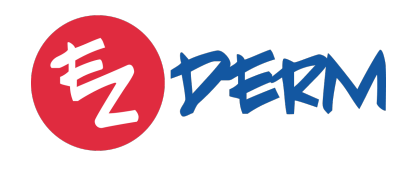

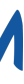

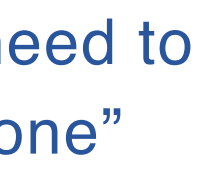

## Pending Review Folder

|                                                                                                    | ezDerm                                |
|----------------------------------------------------------------------------------------------------|---------------------------------------|
| Cancel                                                                                                | Rikki Lemon (우17   Jul 19, 2004) Done |
| Problem Status                                                                                        | Active >                              |
| Progression                                                                                           | Undefined >                           |
| MOHS APPROPRIATE USE CRITERIA (MAUC)                                                                  |                                       |
| Calculate MAUC                                                                                        | >                                     |
| DIFFERENTIAL DIAGNOSIS                                                                                |                                       |
| Basal cell carcinoma of skin                                                                          |                                       |
| CODING                                                                                                |                                       |
| Problem Points                                                                                        | >                                     |
| PLAN                                                                                                  |                                       |
| Add New Plan                                                                                          |                                       |
| TO-DO'S                                                                                               |                                       |
| Add To-Do                                                                                             |                                       |
| FOLLOW UP                                                                                             |                                       |
| Add Follow Up                                                                                         |                                       |
| MACRA MEASURES                                                                                        |                                       |
| Biopsy results for NEW patients reviewed and communicated to the primary care physician and patient ( | (265)                                 |
| Information                                                                                           | >                                     |
| REFERRAL                                                                                              |                                       |
| Add Referral                                                                                          |                                       |
|                                                                                                    |                                       |
| Save As Template                                                                                      |                                       |
| Deput Deputou                                                                                         |                                       |
| Result Preview                                                                                        | Problem List                          |

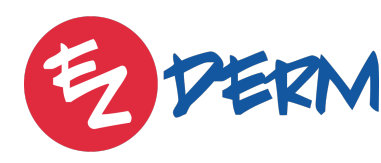

\*For Measure 440 (Skin Cancer: Biopsy Reporting Time), the toggle will be on by default if within 7 days of biopsy being performed.

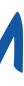

## **Psoriasis Vulgaris**

| 337 - Psoriasis: Tuberculosis (TB) Prevention for the second second s | or Patients with Psorias |
|----------------------------------------------------------------------------------------------------|--------------------------|
| Performance Met                                                                                                    |                          |
| Denominator                                                                                                    |                          |
| Performance Not Met                                                                                                    |                          |
| Performance Exclusion                                                                                                    |                          |
| Performance Rate                                                                                                    |                          |
| Reporting Rate                                                                                                    |                          |
| Eligible Patients                                                                                                    |                          |
| 110 - Psoriasis: Clinical Response to Systemic I                                                                                                    | Medications              |
| Performance Met                                                                                                    |                          |
| Denominator                                                                                                    |                          |
| Performance Not Met                                                                                                    |                          |
| Performance Exclusion                                                                                                    |                          |
| Performance Rate                                                                                                    |                          |
| Reporting Rate                                                                                                    |                          |

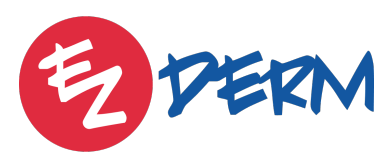

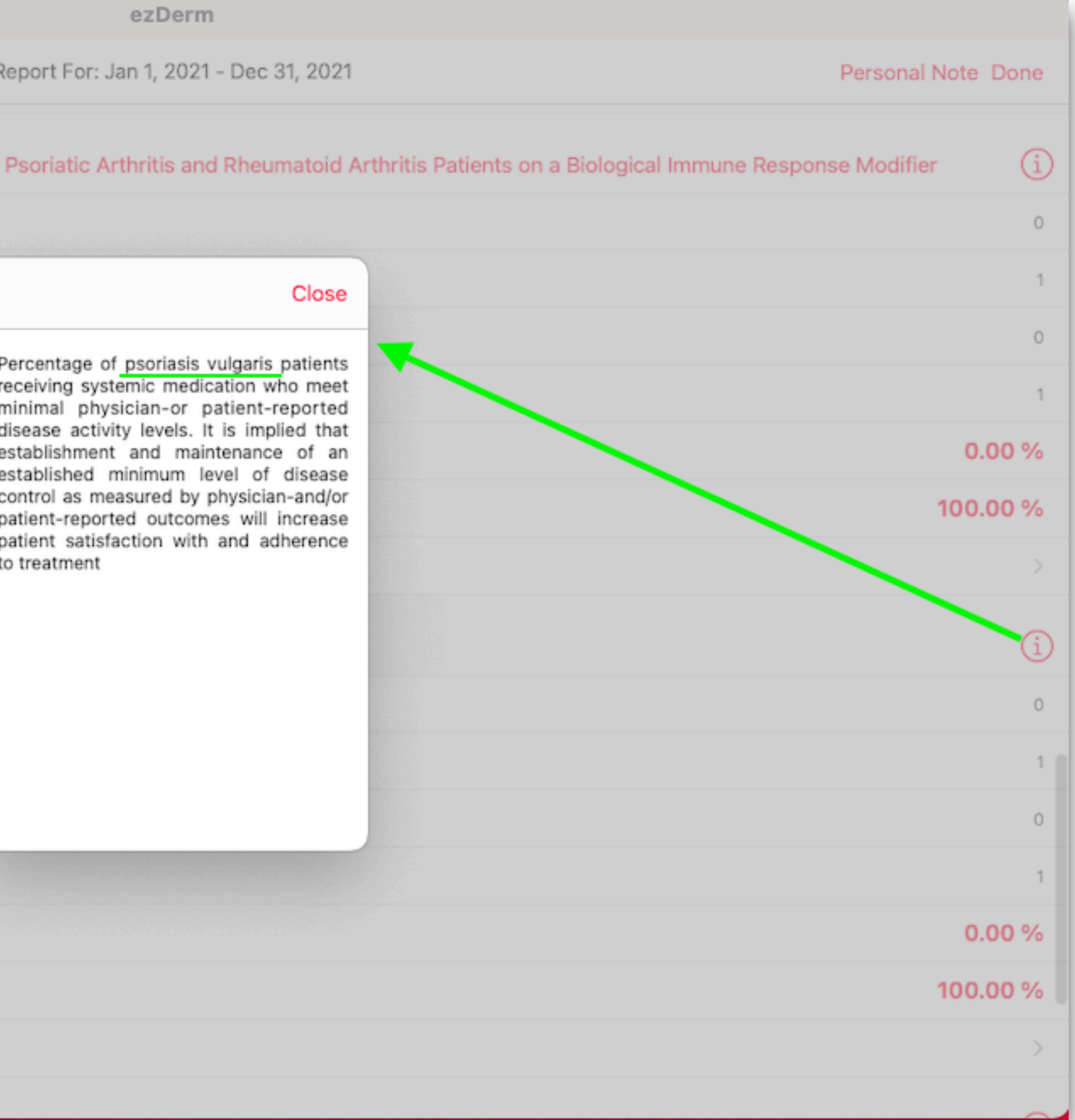

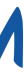

# 2 Promoting Interoperability Report

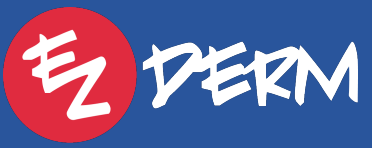

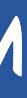

### PI Report

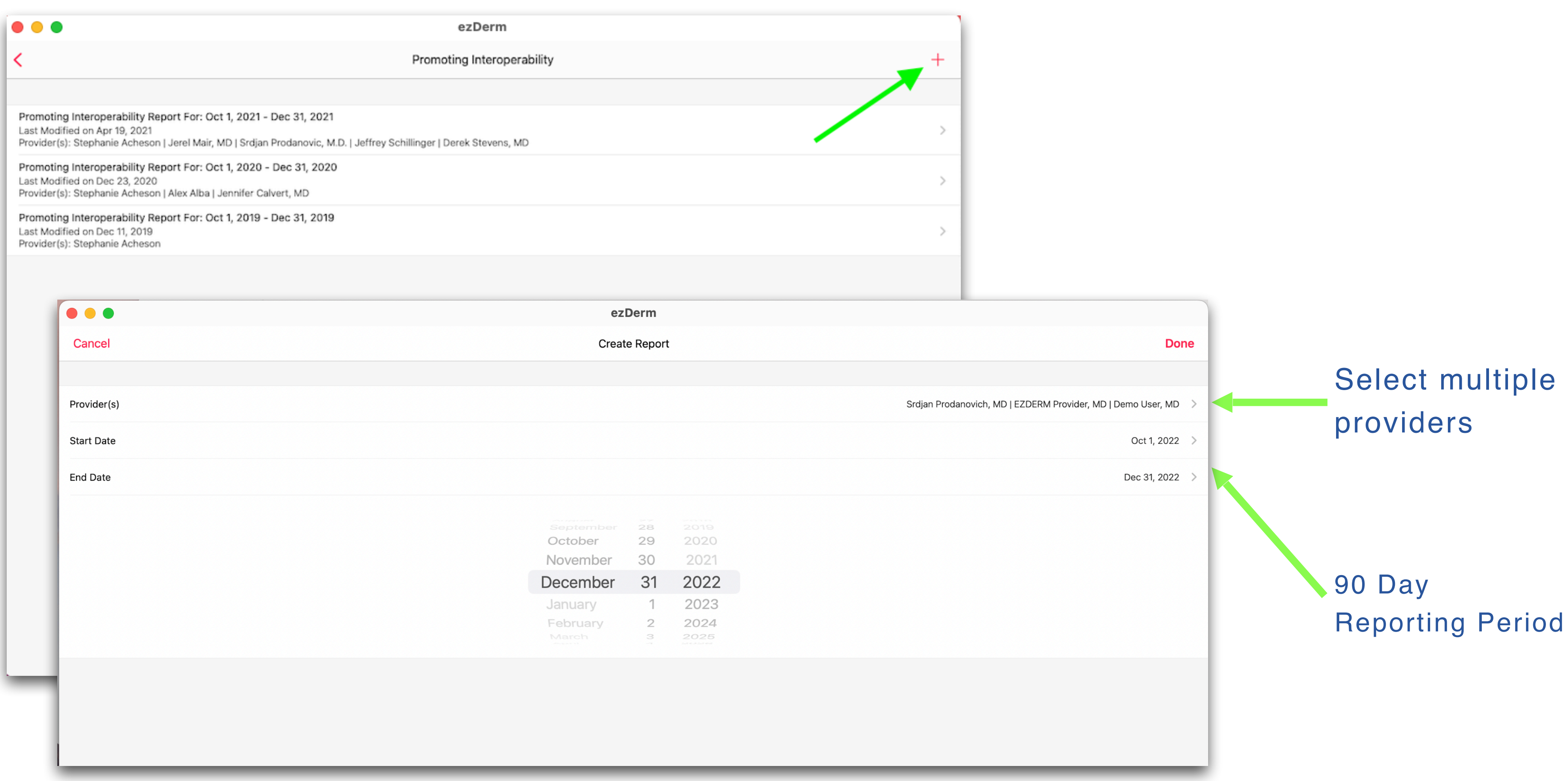

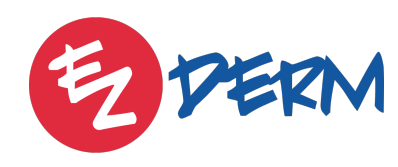

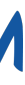

#### PI Report

|     | Cancel                                                                                                    | Promot                        |
|-----|----------------------------------------------------------------------------------------------------|-------------------------------|
|     | PROTECT PATIENT HEALTH INFORMATION                                                                                                    |                               |
|     | Security Risk Analysis                                                                                                    |                               |
|     | E-PRESCRIBING                                                                                                    |                               |
|     | e-Prescribing                                                                                                    |                               |
|     | *Section contains a measure which is eligible for an exclusion.                                                                                                    |                               |
|     | PROVIDER TO PATIENT EXCHANGE                                                                                                    |                               |
|     | Provide Patients Electronic Access to Their Health Information                                                                                                    |                               |
|     | HEALTH INFORMATION EXCHANGE                                                                                                    |                               |
| Ele | ctronic Referral Loops By Sending Health Information                                                                                                    | 1                             |
|     | Support Electronic Referral Loops by Receiving and Reconciling Health<br>Information<br>*Section contains a measure which is eligible for an exclusion.                                                                                                    |                               |
|     | Health Information Bi-Directional Exchange                                                                                                    |                               |
|     | *Answer this measure as "YES" if each of the following statements are true for this provider:<br>(1) Participates in an HIE in order to enable secure, bi-directional exchange to occur for every pati<br>(2) The HIE that this provider participates in is capable of exchanging information across a broad is<br>(3) This provider use the functions of CEHRT to support bi-directional exchange with an HIE. | ent encounte<br>network of un |
|     | PUBLIC HEALTH AND CLINICAL DATA EXCHANGE                                                                                                    |                               |
|     | Immunization Registry Reporting                                                                                                    |                               |
|     | Syndromic Surveillance Reporting                                                                                                    |                               |
|     | Electronic Case Reporting                                                                                                    |                               |
|     | Public Health Registry Reporting                                                                                                    |                               |
|     | Clinical Data Registry Reporting                                                                                                    |                               |
|     | PI POINTS                                                                                                    |                               |
|     |                                                                                                    |                               |

**Download Report** to complete PI module in Healthmonix

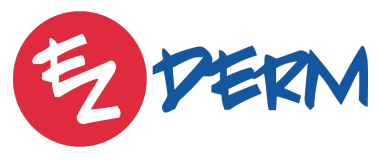

Toggle on if completed. SRA doesn't have to be within the 90 days, ust within reporting vear.

> Swipe from R to L to exclude

Tap each registry to indicate if you're in engagement or excluded

| perability Report Fo                                | or: Jan 1, 2022 - Mar 31, 2022                                                                                                    | 2                                                                                                    |                                                                                                    |                                                                  | Done    |
|-----------------------------------------------------|----------------------------------------------------------------------------------------------------|----------------------------------------------------------------------------------------------------|----------------------------------------------------------------------------------------------------|------------------------------------------------------------------|---------|
|                                                     |                                                                                                    |                                                                                                    |                                                                                                    |                                                                  |         |
|                                                     |                                                                                                    |                                                                                                    |                                                                                                    |                                                                  |         |
|                                                     |                                                                                                    |                                                                                                    | í                                                                                                    |                                                                  |         |
|                                                     |                                                                                                    |                                                                                                    |                                                                                                    |                                                                  |         |
| <b>D</b> R                                          | DENOMINATOR                                                                                                    | POINTS                                                                                                    |                                                                                                    | PERFORMANCE                                                      |         |
|                                                     | 55                                                                                                    | 0/10                                                                                                    | í                                                                                                    | 0%                                                               | >       |
|                                                     |                                                                                                    |                                                                                                    |                                                                                                    |                                                                  |         |
| R                                                   | DENOMINATOR                                                                                                    | POINTS                                                                                                    |                                                                                                    | PERFORMANCE                                                      |         |
|                                                     | 34                                                                                                    | 30/40                                                                                                    | í                                                                                                    | 76%                                                              | >       |
|                                                     |                                                                                                    |                                                                                                    |                                                                                                    |                                                                  |         |
| DR                                                  | DENOMINATOR                                                                                                    | POINTS                                                                                                    |                                                                                                    | PERFORMANCE                                                      |         |
|                                                     | 1                                                                                                    | 20/20 i                                                                                                    | 10                                                                                                    | 00%                                                              | Exclude |
|                                                     | 0                                                                                                    | 0/20                                                                                                    | i                                                                                                    | 0%                                                               | >       |
|                                                     | ·                                                                                                    |                                                                                                    |                                                                                                    |                                                                  |         |
|                                                     |                                                                                                    |                                                                                                    |                                                                                                    |                                                                  |         |
|                                                     |                                                                                                    |                                                                                                    | i                                                                                                    |                                                                  |         |
| referral and record sto                             | ared or maintained in the EHR during t                                                                                                    | he performance period in accordance with                                                                                                | i)                                                                                                    | policy                                                           |         |
| referral, and record sto<br>ange partners including | ored or maintained in the EHR during those using disparate EHRs, and doe                                                                                                    | he performance period in accordance with<br>es not engage in exclusionary behavior wh                                                   | i<br>applicable law and<br>en determining excl                                                             | policy.<br>hange partners.                                       |         |
| referral, and record sto<br>ange partners including | ored or maintained in the EHR during the game of the game of the second doc                                                                                                    | he performance period in accordance with<br>es not engage in exclusionary behavior wh                                                   | i<br>applicable law and<br>en determining excl                                                             | policy.<br>hange partners.                                       |         |
| referral, and record sto<br>ange partners including | ored or maintained in the EHR during the gamma disparate EHRs, and doe                                                                                                    | he performance period in accordance with<br>es not engage in exclusionary behavior wh<br><b>Excluded</b>                                | i<br>applicable law and<br>en determining excl                                                             | policy.<br>hange partners.                                       |         |
| referral, and record sto<br>ange partners including | ored or maintained in the EHR during the gamma disparate EHRs, and doe                                                                                                    | he performance period in accordance with<br>es not engage in exclusionary behavior wh<br>Excluded                                       | i<br>applicable law and<br>en determining excl<br>i<br>i                                                   | policy.<br>hange partners.<br>EX_1<br>EX 1                       | >       |
| referral, and record sto                            | ored or maintained in the EHR during the gamma to the end of the end of the e | he performance period in accordance with<br>es not engage in exclusionary behavior wh<br>Excluded<br>Excluded<br>Excluded               | i<br>applicable law and<br>en determining excl<br>i<br>i<br>i                                              | policy.<br>hange partners.<br>EX_1<br>EX_1<br>EX_2               |         |
| referral, and record sto<br>ange partners including | ored or maintained in the EHR during the gamma to be a series of the series of the ser | he performance period in accordance with<br>es not engage in exclusionary behavior wh<br>Excluded<br>Excluded<br>Excluded               | i<br>applicable law and<br>en determining excl<br>i<br>i<br>i<br>i<br>i                                    | policy.<br>hange partners.<br>EX_1<br>EX_1<br>EX_2<br>Met        |         |
| referral, and record sto<br>ange partners including | pred or maintained in the EHR during to                                                                                                    | he performance period in accordance with<br>es not engage in exclusionary behavior wh<br>Excluded<br>Excluded<br>Excluded<br>Met        | i<br>applicable law and<br>en determining excl<br>i<br>i<br>i<br>i<br>i<br>i<br>i<br>i<br>i<br>i<br>i<br>i | policy.<br>hange partners.<br>EX_1<br>EX_1<br>EX_2<br>Met<br>Met |         |
| referral, and record sto<br>ange partners including | pred or maintained in the EHR during t<br>g those using disparate EHRs, and doe                                                                                                    | he performance period in accordance with<br>es not engage in exclusionary behavior wh<br>Excluded<br>Excluded<br>Excluded<br>Met<br>Met | i<br>applicable law and<br>en determining excl<br>i<br>i<br>i<br>i<br>i<br>i<br>i<br>i<br>i<br>i           | policy.<br>hange partners.<br>EX_1<br>EX_2<br>EX_2<br>Met<br>Met |         |
| referral, and record sto<br>ange partners including | pred or maintained in the EHR during t<br>g those using disparate EHRs, and doe                                                                                                    | he performance period in accordance with<br>es not engage in exclusionary behavior wh<br>Excluded<br>Excluded<br>Excluded<br>Met<br>Met | i<br>applicable law and<br>en determining excl<br>i<br>i<br>i<br>i<br>i<br>i<br>i                          | policy.<br>hange partners.<br>EX_1<br>EX_1<br>EX_2<br>Met<br>Met |         |

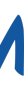

# 3 Bridge to Healthmonix

EZDERM

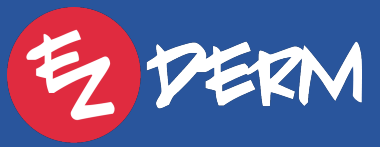

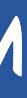

Bridge to HMX

## Register & Purchase MIPSpro with Healthmonix

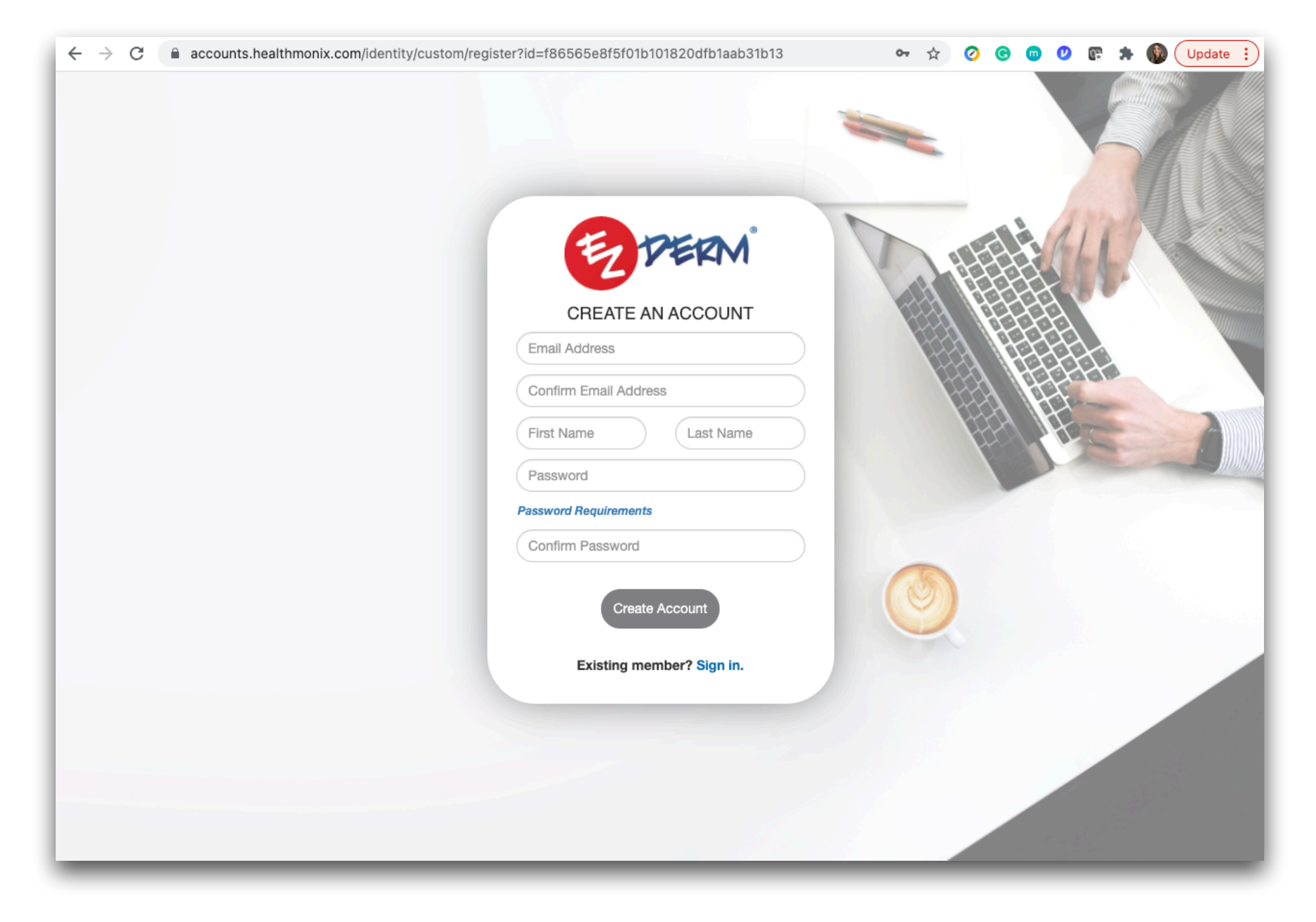

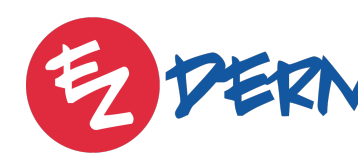

#### **HEALTHMONIX SALES CONTACT**

Maura Flaherty MIPS Specialist mflaherty@healthmonix.com (215) - 330 - 5253https://ezderm.mips.healthmonix.com/

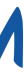

# Healthmonix to request the Quality data bridge.

- Provide the following information: Practice reporting as a group or individual Individual NPI# for each provider reporting

**NOTE:** Data is bridged towards the end of the year, but you can put the request in now and we'll email you once ready. Make sure Data Entry section is unlocked in HMX dashboard before requesting bridge.

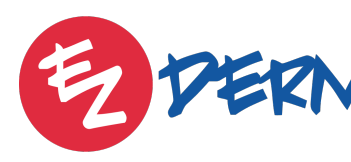

Email techsupport@ezderm.com once you're registered with

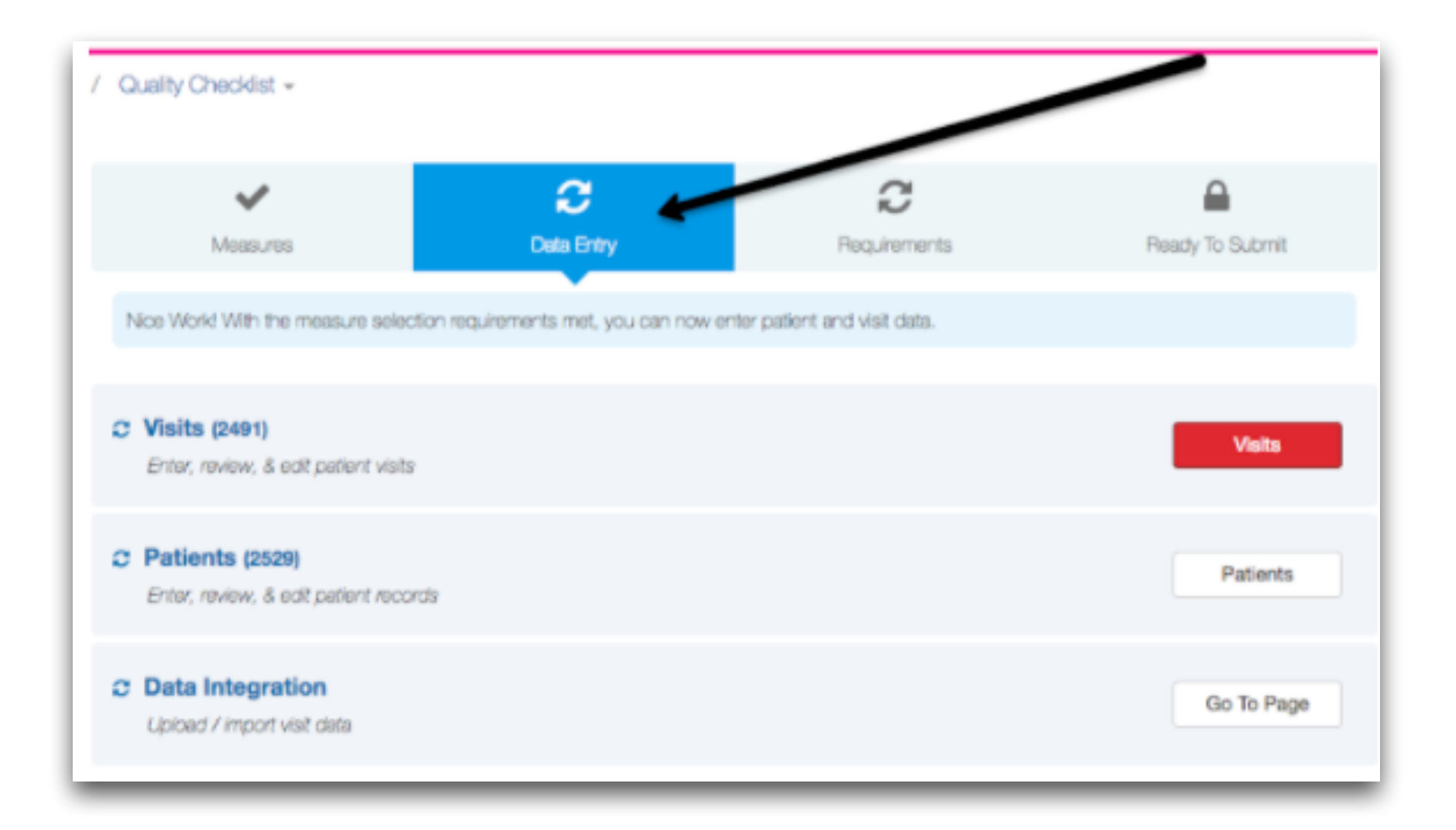

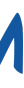

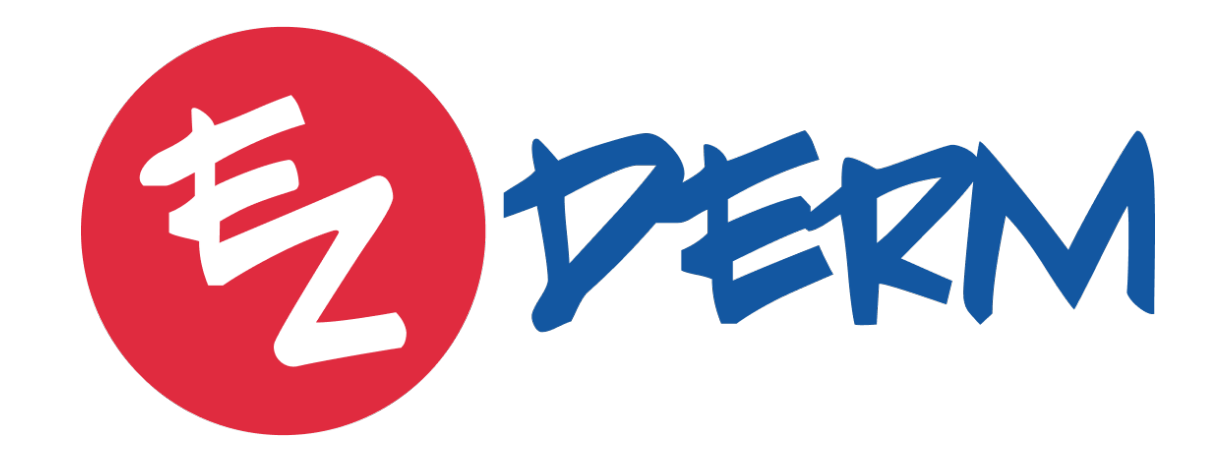

sales@ezderm.com

2640 Golden Gate Pkwy, Naples, FL, 34105

ezderm.com